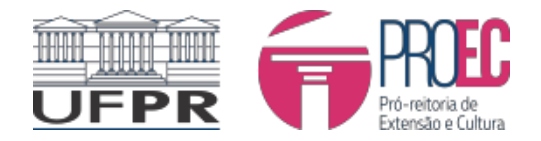

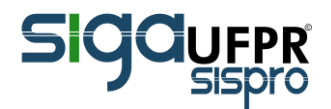

# Substituir e ou cancelar bolsista:

Conforme edital :

http://www.proec.ufpr.br/download/extensao/2021/Edital%20BOLSAS%202021%20PROEC%20a ssinado.pdf

(...)

## 10. DA SUBSTITUIÇÃO OU DESLIGAMENTO DE BOLSISTAS

10.1 O ou a bolsista poderá ser substituído ou substituída, desligado ou desligada, até o prazo máximo de 10 de outubro de 2021;

10.2 A substituição deverá ser efetivada pelo orientador ou orientadora no sistema SIGA até o décimo dia do mês em que ocorrerá a substituição;

10.3 Após a solicitação de substituição o ou a bolsista que será substituído receberá via e-mail cadastrado no sistema SIGA um link no qual deverá obrigatoriamente preencher o relatório final individual relativo ao seu período de vinculação;

(...)

### 1. Acessar o SIGASISpro https://www.prppg.ufpr.br/siga/

| 435<br>Programas<br>Consultar O                  | 12395<br>Docentes Credenciados<br>Consultar O | 46028<br>Discentes Matriculados<br>Consultar O      | 1469<br>Discentes Externos                             | Login<br>Faşa Login para lincitart                                                                             |
|--------------------------------------------------|-----------------------------------------------|-----------------------------------------------------|--------------------------------------------------------|----------------------------------------------------------------------------------------------------|
| 2023<br>Turmas Ofertadas                         | 3853<br>Projetos de Pesquisa<br>Consultar O   | <b>233780</b> Produções Intelectualis (2016 - 2020) | 17666<br>Matrículas em Disciplinas                     | CPF ou PASSAPORTE                                                                                              |
| 73<br>Processos Seletivos Abertos<br>Consultar O | 31540<br>Disciplinas Ativas<br>Consultar O    | 1416<br>Turmas Atuais<br>Consultar O                | Acordas e Convênios<br>Consulta Pública<br>Consultar O | Esqueceu/Não suba suo Login ou s Senha?<br>Autenticação de Documentos<br>Autenticação de Asianatura Electônica |

### 2. Na tela de perfil, selecionar perfil Coordenador de proposta.

| Por favor, escolha um perfil de acesso abaixo                                                                                                    |                             |   |
|----------------------------------------------------------------------------------------------------|-----------------------------|---|
|                                                                                                    | Pós-Graduação Stricto Sensu | + |
|                                                                                                    | Graduação                   | + |
|                                                                                                    | Outros Acessos              | - |
| Coordenador de Proposta -<br>Propostas de Ensino, Pesquisa, Extensão,<br>inovação, solicitações de bolsas (PROEC),<br>gestão de acordos e convênio<br>Acessar |                             |   |

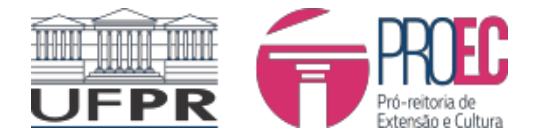

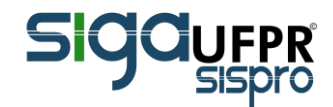

2. Na tela de Principal do perfil, selecionar a ABA "Em Execução":

2.1 localize a inscrição "TIPO" da Proposta a descrição tem que ser "*Inscrição Processo Seletivo de Bolsas (Extensão)* status *termo compromisso assinado* "

| SIGOUFPR          | ≡                                                                                                    |                                                                                                    |                                                            |                                                     |                                 |                                | L Coordenado | r de Propostas  |
|-------------------|----------------------------------------------------------------------------------------------------|----------------------------------------------------------------------------------------------------|------------------------------------------------------------|-----------------------------------------------------|---------------------------------|--------------------------------|--------------|-----------------|
|                   | SIGAUFPR - Submissão de                                                                                                    | Propostas                                                                                                    |                                                            |                                                     |                                 |                                | 🍘 Das        | hboard > Início |
| # Início<br>O PIT | ESPECIALIZAÇÃO                                                                                                    | Iniciar 9                                                                                                    | EXTENSÃO                                                   | Iniciar 🖶                                           |                                 |                                |              |                 |
| O Assinaturas     | i Manual de Abertura de Curso                                                                                                    | s de Especialização!                                                                                                    |                                                            |                                                     |                                 |                                |              |                 |
| O Extensão <      | Está disponível para consulta o Manual de                                                                                                    | Abertura de Cursos elaborado pe                                                                                                    |                                                            | nual clique <u>aqui</u> .                           |                                 |                                |              |                 |
| O Contato X       | i Instruções para Coordenador<br>As propostas abaixo são as propostas em o<br>-Para visualizar os dados da proposta, cin<br>-Para assinar seu PIT para as propostas de<br>-Para visualizar as assinaturas dos PITa da | r!<br>que você está vinculado como Cor<br>ue sob o nome dela!<br>: Coordenador ou Membro de Equ<br>s Propostas, clique sobre o nome | ordenador!<br>ipe, clique no menu "Assinat<br>da proposta! | uras"! Antes de assinar, certifique                 | -se clicando no menu PIT que su | as informações estão corretas! |              | ×               |
|                   | Em Preenchimento Em Execução                                                                                                    | Finalizadas Relatórios A                                                                                                    | \provados                                                  |                                                     |                                 |                                | Pesquisar    | Q               |
|                   | Propostas em Execução                                                                                                    |                                                                                                    |                                                            |                                                     |                                 |                                |              |                 |
|                   | Título                                                                                                    | Contrato                                                                                                    | Processo Sei                                               | Тіро                                                | Status                          |                                | Clonar       |                 |
|                   | A madeira mágica                                                                                                    | -                                                                                                    | -                                                          | Projeto de Extensão (Sem<br>Fonte de Receita)       | Em Execução                     |                                |              |                 |
| $\rightarrow$     | A madeira mágica                                                                                                    |                                                                                                    |                                                            | Inscrição Processo Seletivo de<br>Bolsas (Extensão) | Termo de Compromisso Assinado   |                                |              |                 |
|                   |                                                                                                    |                                                                                                    |                                                            |                                                     |                                 |                                |              |                 |

2.2 se for chamada 02/2020, a descrição do título será projeto da COEX:

3. Ao clicar no título da proposta abrirá tela plano de trabalho, seleciona a ABA Implementação da Bolsa no direito da tela está disponível as opções:

| Descrição (texto a ser di<br>Este Edital é destinado p<br>registrados e aprovados<br>Edital 01/2021, e que de | vulgado ao público extr<br>orogramas e/ou projetos<br>on SIGA, que atendam a<br>sejam solicitar bolsas de | erno)<br>de extensão devida<br>so critérios de eleg<br>extensão para o an | mente<br>bilidade do<br>o de 2021.                               |                           |                                           |                              | Docume<br>Email:<br>Lotação:<br>Setor/Un<br>Telefone<br>SIAPE: | Termo de Compromisso Assinado  Documento (CPF ou Passaporte): Email: Lotação: Setor/Unidade Gestora: Telefone: SUAPE: |                              |                     |               | v                         |                                       |
|----------------------------------------------------------------------------------------------------|----------------------------------------------------------------------------------------------------|---------------------------------------------------------------------------|------------------------------------------------------------------|---------------------------|-------------------------------------------|------------------------------|----------------------------------------------------------------|----------------------------------------------------------------------------------------------------|------------------------------|---------------------|---------------|---------------------------|---------------------------------------|
| Proposta de Extensão<br>Implementação da                                                                      | Produções Intelectua<br>Bolsa                                                                             | is Extensão                                                               | Plano de trabalho                                                | Implemen                  | tação da Bolsa                            | Aditivo In                   | nplementação da Bolsa                                          | de Extensão                                                                                                    |                              |                     |               |                           |                                       |
| Por favor, Co<br>Confirme o(s) aluno(<br>Após a assinatura do<br>FAVOR, NÃO ASSINE (                          | nfirme os dados d<br>s) que receberá a bolsa<br>aluno, você será notific<br>D TERMO DE COMPROM            | os alunos!<br>aprovada. Ao conf<br>ado para também<br>ISSO ANTES DO AL    | irmar o aluno, este receb<br>realizar a assinatura. É ir<br>UNO! | erá um ema<br>mprescindív | il para incluir os d<br>el que o EMAIL do | ados bancári<br>aluno esteja | ios e assinar eletronica<br>correto! Caso deseje si            | mente o Termo d<br>ubstituir o aluno,                                                                                 | e Compromis<br>basta subtiti | iso.<br>uir o CPF d | lo novo aluno | no ato da confir          | mação. POR                            |
|                                                                                                    |                                                                                                    |                                                                           |                                                                  |                           |                                           |                              | -                                                              | ->                                                                                                    | C                            | Inserir Alı         | uno ≓Sub      | ostituir Aluno            | 🗨 Cancelar Aluno                      |
| Plano de Trabalho                                                                                             | CPF do Aluno<br>(Somente<br>Números)                                                                      | Nome do Aluno                                                             | Email                                                            | Categoria                 | Curso                                     | Código<br>Curso              | Termo de Compromis<br>Bolsa Extensão                           | so Data de<br>Início                                                                                                  | Data de<br>Fim               | Status              | 0bservações   | Relatório Final           | Edital de<br>Seleção dos<br>Bolsistas |
| Produção de material<br>didático do projeto A<br>Madeira Mágica                                               |                                                                                                    | REGIANNI MARIA<br>ROSA PEREIRA                                            | reginonaldy@gmail.com                                            | Aluno<br>Regular          | Engenharia<br>Industrial<br>Madeireira    | 302                          | Ver documento 🖋                                                | 01/07/2021                                                                                                    | 31/12/2021                   | -                   |               | Arquivo Não<br>Encontrado | Visualizar                            |

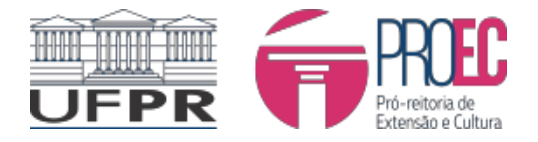

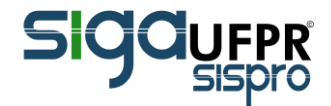

3.1 Substituir Aluno ao clicar no botão <sup>⇐ Substituir Aluno</sup>, será aberto janela para preenchimento de dados do aluno substituído e do aluno substituto

| Substituir Aluno                                                                 |            | ×        |
|----------------------------------------------------------------------------------|------------|----------|
| Aluno a ser encerrado                                                            |            |          |
| Selecione                                                                        |            | ~        |
| -<br>Motivos da Substituição                                                     |            |          |
| Selecione                                                                        |            | ~        |
| Relativiro de Atividades (PDF)<br>Escolher arquivo<br>                           |            |          |
| CPF do novo boleista                                                             |            |          |
| BuscarAluro                                                                      |            |          |
| Nome                                                                             |            |          |
|                                                                                  |            |          |
| Email                                                                            |            |          |
|                                                                                  |            |          |
| Categoria                                                                        |            |          |
|                                                                                  |            | _        |
| Edital Seleção dos Bolsistas (PDP) Escolher arquivo Nenhum arquivo selecionado % |            |          |
|                                                                                  | Substituir | Cancelar |

#### Após mensagem de confirmação:

| Bolsista substituído com sucesso                                                                                      |             |
|----------------------------------------------------------------------------------------------------|-------------|
| O aluno foi alterado com sucesso! Por favor, aguarde ele assinar o termo de compromis<br>realize também a assinatura! | sso e então |
|                                                                                                    | Fechar      |

O aluno substituto receberá e-mail para assinar termo de compromisso e depois, de feito, o orientador também deverá assinar o termo.

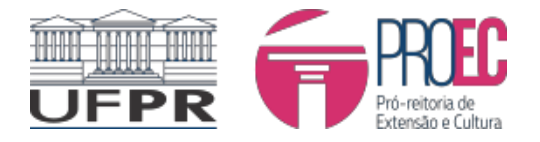

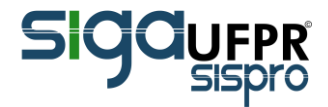

3.2 Cancelar Aluno, clicar no botão Cancelar Aluno para encerrar bolsa do aluno, ao pedir cancelamento a bolsa não poderá ser direcionada a outro aluno.

| Cancelar Aluno                                                               |           |          |
|------------------------------------------------------------------------------|-----------|----------|
| Aluno a ser encerrado                                                        |           |          |
| Selecione                                                                    |           | *        |
| Motivos da Substituição                                                      |           |          |
| Selecione                                                                    |           | ~        |
| Relatório de Atividades (PDF) Escolher arquivo Nenhum arquivo selecionado 0% |           |          |
|                                                                              | Confirmar | Cancelar |

Após confirmação, uma mensagem de cancelamento finaliza a ação.

| Cancelamento Realizado com Sucesso        | ×      |
|-------------------------------------------|--------|
| A bolsa do aluno selecinado foi cancelada |        |
|                                           | Fechar |